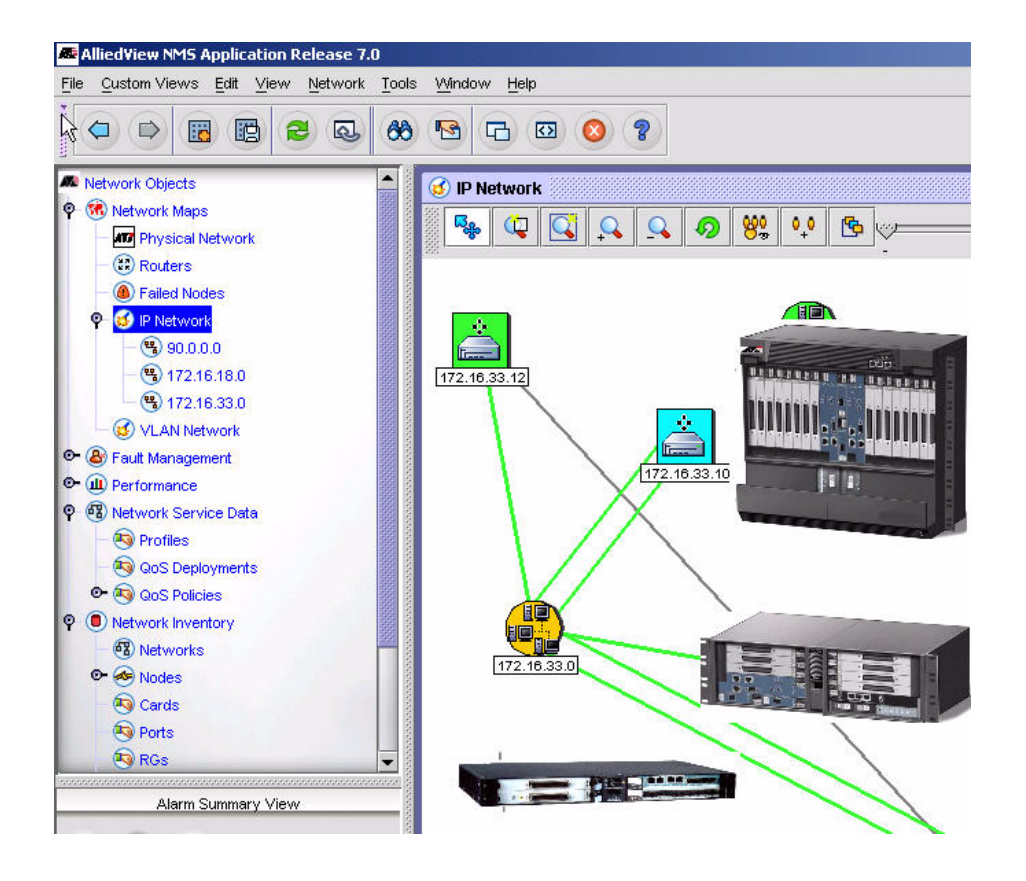

Allied Telesyn<sup>™</sup> 910x integrated Multiservice Access Platform Installation Guide Release 7.0 (and up unless reissued) Issue 1

© 2005 Allied Telesyn Networks. All rights reserved. Information subject to change without notice.

Download from Www.Somanuals.com. All Manuals Search And Download.

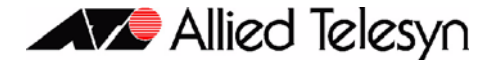

### Introduction

Congratulations on your purchase of a Allied Telesyn<sup>™</sup> 910x, integrated Multiservice Access Platform (iMAP) product. This product is part of a family of products that leverages Ethernet switching technology to offer service providers a range of services, including video over xDSL.

### Who Should Read This Guide?

This document provides an outline for installation and turn up of the Allied Telesyn 910x product, from the unpacking of materials to setting up the initial user interface. The product is then ready to be introduced to the network.

### About this Guide

This guide includes

- Section 1 provides step-by-step instructions for installing the Allied Telesyn 910x, from unpacking the chassis to monitoring initialization from the local (CONSOLE) interface.
- The Appendix gives a list of Glossary Terms as well as a worksheet for office records.

#### **Reason for Update**

This is the first release for this product.

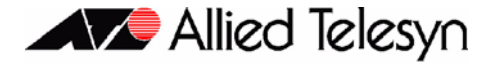

## **Table of Contents**

| 1 Installation of Allied Telesyn 9100                   | -1-1        |
|---------------------------------------------------------|-------------|
| 1.1 Installation Overview for the 9100                  | 1-1         |
| 1.1.1 Allied Telesyn 9100 Configuration                 | 1-1         |
| 1.2 Following Procedures for the 9101, 9102, and 9103   | 1-2         |
| 1.3 Selecting a Site for the 9100                       | 1-2         |
| 1.3.1 9101 Site Requirements                            | 1-3         |
| 1.3.2 9102/9103 Site Requirements                       | 1-4         |
| 1.4 Setup Checklist                                     | 1-6         |
| 1.4.1 9101 Parts Included in Order                      | 1-6         |
| 1.4.2 9102 / 9103 Parts Included in Order               | 1-7         |
| 1.5 Shelf Mounting Options                              | 1-8         |
| 1.5.1 9101 Mounting Options                             | 1-8         |
| 1.5.2 9102/3 Mounting Options                           | 1-11        |
| 1.6 Wall Mounting Option                                | 1-14        |
| 1.6.1 Overview                                          | 1-14        |
| 1.6.2 Installing the Wall Mount                         | 1-15        |
| 1.7 Allied Telesyn 9100 Installation Safety             | 1-15        |
| 1.7.1 Safety Guidelines                                 | 1-15        |
| 1.7.2 Safety Precautions While Working with Electricity | 1-16        |
| 1.7.3 Electrostatic Discharge                           | 1-16        |
| 1.7.4 Precautions and Conformance Standards             | 1-17        |
| 1.7.5 Laser Safety Instructions                         | 1-18        |
| 1.8 Installing Power and Ground for the 9101            | 1-18        |
| 1.8.1 Power and Grounding Cautions                      | 1-18        |
| 1.8.2 Connect Power and Ground                          | 1 21        |
| 1.8.4 Connect to Power Source (Single or Duel)          | 1 22        |
| 1.8.5 Apply and Check Power (DC Power Supply)           | 1-22        |
|                                                         | 1-22        |
| 1.9 Installing Power and Ground for the 9102            | <b>1-23</b> |
| 1.9.2 Apply and Check Power (AC Power Supply)           | - 1-23      |
| 1.10 Alexan Connections (101 (Octions))                 | 1 00        |
| 1.10 Alarm Connections - 9101 (Optional)                | 1-23        |
| 1.11 Install Card Modules                               | 1-24        |
|                                                         |             |

Telesyn 9100 Installation Guide (Table of Contents)

| 1.11.1 Install the CFC121-24                          |
|-------------------------------------------------------|
| 1.11.2 Install the Service Module1-25                 |
| 1.11.3 Install the SFP Module1-25                     |
| 1.11.4 Install Filler Plates (FPF)1-26                |
| 1.12 Configure Local Terminal or PC1-26               |
| 1.13 Connect System Cables1-28                        |
| 1.13.1 Service Modules with RJ21connectors1-28        |
| 1.13.2 SMs with RJ45 connectors1-29                   |
| 1.13.3 SMs with Optical connectors1-29                |
| 1.13.4 GE4/FE2                                        |
| 1.13.5 Data Management Cable (MGMT Port on CFC12)1-30 |
| 1.14 Apply Power and Check Startup Sequence1-31       |
| 1.15 Check the configuration                          |
| 1.15.1 Check software load1-33                        |
| 1.15.2 Check management interfaces1-33                |
| 1.16 Adding AC Power Module1-34                       |
| 1.17 Allied Telesyn Contact Information1-34           |

| 2 Appendix                      | 2-1 |
|---------------------------------|-----|
| 2.1 Glossary of Terms           | 2-1 |
| 2.2 Telesyn 9100 Inventory Form | 2-2 |

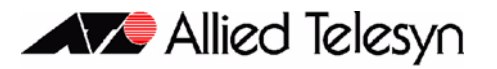

# 1. Installation of Allied Telesyn 9100

## 1.1 Installation Overview for the 9100

### 1.1.1 Allied Telesyn 9100 Configuration

The Allied Telesyn<sup>TM</sup> 9100 is shelf mounted with one Central Fabric Controller (CFC12) and Service Modules (SMs) that depend on customer requirements. (Refer to the *Allied Telesyn iMAP Component Specification* for which SMs can be used.)

Table 1-1, Figure 1-1, and Figure 1-2 show the Allied Telesyn 9100 components. Refer to these when performing any task in this document.

The 9100 is offered in these versions:

- 1. The 9101-A has dual -48VDC power inputs.
- 2. The 9102-A has a non-redundant AC power supply.
- 3. The 9103-A has a redundant AC power supply.

| Ref. | Module             | Configuration Notes                                                                                                    |
|------|--------------------|----------------------------------------------------------------------------------------------------|
| Α    | CFC12 - Slot 3     | Always provisioned with the CFC12 card and always in slot 3                                                                                       |
| В    | SM slots (0, 1, 2) | At least one is provisioned with an SM card                                                                                                    |
| С    | PEM (9101 only)    | Power connections. Provides system power and grounding. Includes power feeds A and B, ground, common return, and fuses A and B. Not on the 9102/3 |
| D    | Console            | Provides local connection to PC (RS232)                                                                                                    |
| Е    | MGMT               | Provides connection to ethernet management port (100BaseT)                                                                                        |
| F    | GE2RJ              | Provides Fast Ethernet to a close proximity, lower data rate (100M) Ethernet, as well as 1000BaseT                                                |
| G    | GE4                | Provides copper or fiber 1-Gigabit Ethernet uplink interface to WAN. Small Form Factor Pluggable (SFP) modules are required                       |
|      | Back of 9101 unit: | Provides external system alarming functions. ALM IN port and ALM OUT port                                                                         |
|      | ALM IN, ALM OUT    |                                                                                                    |

#### TABLE 1-1 Listing of components for the 9101 with slot/position and configuration notes

#### Allied Telesyn 9100 Configuration

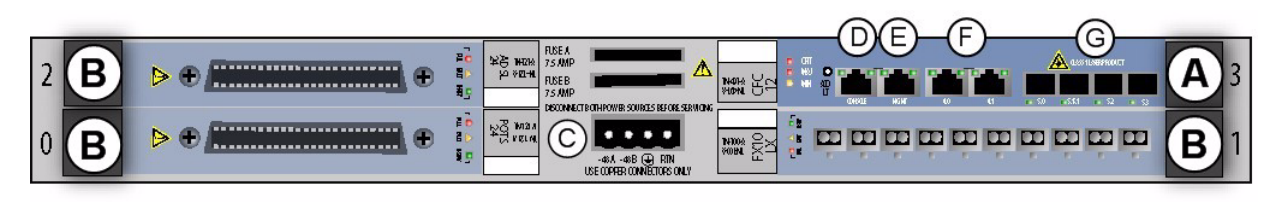

[

FIGURE 1-1 Allied Telesyn 9101 - Example Configuration

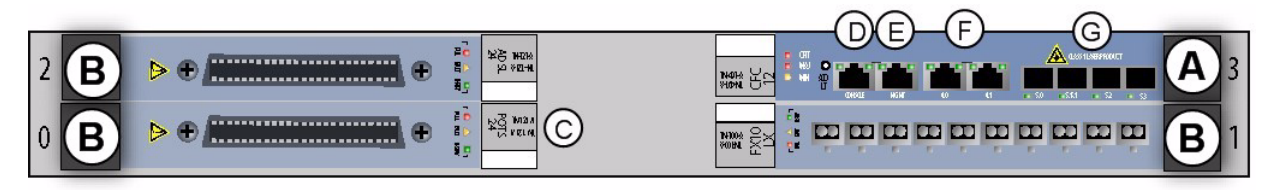

#### FIGURE 1-2 Allied Telesyn 9102 / 9103 - Example Configuration

Note the following differences between the 9102/3 and the 9101:

- The 9102/3 is deeper and so has different environment / mounting options (refer to 1.5.2).
- Power and Grounding for the 9102/3 is for an AC Power Supply, and so there is no PEM (refer to 1.9).
- Note: The AC Power Supply Module must have power input that meets specifications listed in the Allied Telesyn MAP Component Specification.

# 1.2 Following Procedures for the 9101, 9102, and 9103

Most of the procedures for installing the 9100 product are the same, with the main difference the options for providing power.

Most steps in this Guide apply to all three product types and are referred to as the 9100 product. When a procedure is specifically for a 9101, 9102, or 9103, there is a separate heading.

## 1.3 Selecting a Site for the 9100

Before installing the Allied Telesyn 9101, prepare the site to ensure the product will operate in the correct environment, all materials meet specifications, and all installation tasks can be performed.

### 1.3.1 9101 Site Requirements

The Allied Telesyn 9101 is installed in a environment that is affected by the existing installed equipment and the specific requirements of the Allied Telesyn 9101 shelf. Refer to Table 1-2.

| Туре                          | Description                                                                                                    |
|-------------------------------|----------------------------------------------------------------------------------------------------|
| Access (for security reasons) | Installation in a restricted access location is preferred.                                                                                                    |
| System Rear Access            | Needed if the ALM IN and ALM OUT is going to be installed (during or after initial installation).                                                                                                    |
| Installation Placement        | Placement: follow local cabling setup (from above, below, etc.)                                                                                                    |
|                               | Care should be taken not to compromise the stability of the rack by the installation of this equipment.                                                                                                    |
|                               | <b>Note</b> : Due to weight limitations and the size of bundled cabling, 21 units can physically be installed in a single 7 ft. telecom rack. However, the user should verify that the floor loading for the rack, with the required number of units installed, does not exceed the <i>floor loading standard</i> for the region or country where the 9101(s) is being installed. 9101 installations inside the U.S. would follow the Bellcore (Telcordia) floor loading standard of 114.7 lb. per square foot. See the <b>Allied Telesyn Component Specification</b> for the NEBS specification. |
| Power Supply                  | Connect to a reliable grounded 48VDC source. The branch circuit overcur-<br>rent protection must be rated <b>15</b> amp maximum, following NEC require-<br>ments for permanent office equipment.                                                                                                    |
| Spacing                       | Refer to Figure 1-3 for installation spacing and numbers:                                                                                                    |
|                               | 1. Mounting Width Aperture: 19.7 in (500 mm) min.                                                                                                    |
|                               | 2. Aperture between mounting flanges:                                                                                                    |
|                               | - 17.5 in (442 mm) for all mounting options                                                                                                    |
|                               | 3. Total Shelf Depth: 11.8 in (300 mm):                                                                                                    |
|                               | <b>a</b> . Door or cover: .4 in (10 mm) (Front and Back)                                                                                                    |
|                               | <b>b</b> . In front of Reference Plane for equipment (i.e. subracks): 1.6 in (41 mm)                                                                                                    |
|                               | c. Behind Reference Plane: 9.5 in (241 mm)                                                                                                    |
|                               | 4. Rack Pitch (Midpoint to Midpoint of each chassis): 25.6 in (650 mm)                                                                                                    |

 TABLE 1-2 Site Requirements for Allied Telesyn 9101

### 1.3.2 9102/9103 Site Requirements

The Allied Telesyn 9101 is installed in a environment that is affected by the existing installed equipment and the specific requirements of the Allied Telesyn 9102/9103 shelf. Refer to Table 1-3.

| Туре                          | Description                                                                                                    |
|-------------------------------|----------------------------------------------------------------------------------------------------|
| Number of people              | Two people are required when mounting the shelf.                                                                                                    |
| Access (for security reasons) | Installation in a restricted access location is preferred.                                                                                                    |
| System Rear Access            | Required, for power supply cord and grounding access, and to install / remove power converters.                                                                                                    |
| Installation Placement        | Placement: follow local cabling setup (from above, below, etc.)                                                                                                    |
|                               | Care should be taken not to compromise the stability of the rack by the installation of this equipment.                                                                                                    |
|                               | <b>Note:</b> Due to weight limitations and the size of bundled cabling, 21 units can physically be installed in a single 7 ft. telecom rack. However, the user should verify that the floor loading for the rack, with the required number of units installed, does not exceed the <i>floor loading standard</i> for the region or country where the 9101(s) is being installed. 9101 installations inside the U.S. would follow the Bellcore (Telcordia) floor loading standard of 114.7 lb. per square foot. See the <b>Allied Telesyn Component Specification</b> for the NEBS specification. |
| Power Supply                  | 120/220V, 50/60Hz                                                                                                    |
| Spacing                       | Refer to Figure 1-3 for installation spacing and numbers:                                                                                                    |
|                               | 1. Mounting Width Aperture: 19.7 in (500 mm) min.                                                                                                    |
|                               | 2. Aperture between mounting flanges:                                                                                                    |
|                               | - 17.4 in (442 mm) for all mounting options                                                                                                    |
|                               | 3. Total Shelf Depth: 23.8 in (605 mm):                                                                                                    |
|                               | a. Door or cover: .4 in (10 mm) (Front and Back)                                                                                                    |
|                               | <b>b</b> . In front of Reference Plane for equipment (i.e. subracks): 1.6 in (41 mm)                                                                                                    |
|                               | <b>c</b> . Behind Reference Plane:21.5 in (545 mm) <sup>a</sup>                                                                                                    |
|                               | 4. Rack Pitch (Midpoint to Midpoint of each chassis): 25.6 in (650 mm)                                                                                                    |

TABLE 1-3 Site Requirements for Allied Telesyn 9102 / 9103

a. For front mount, the minimum space (depth) between the mounting brackets is 545 mm. For mid mount, the minimum space (depth) between the mounting brackets is 485 mm. The extension and rear mounting brackets allow for more depth if needed.

#### 9102/9103 Site Requirements

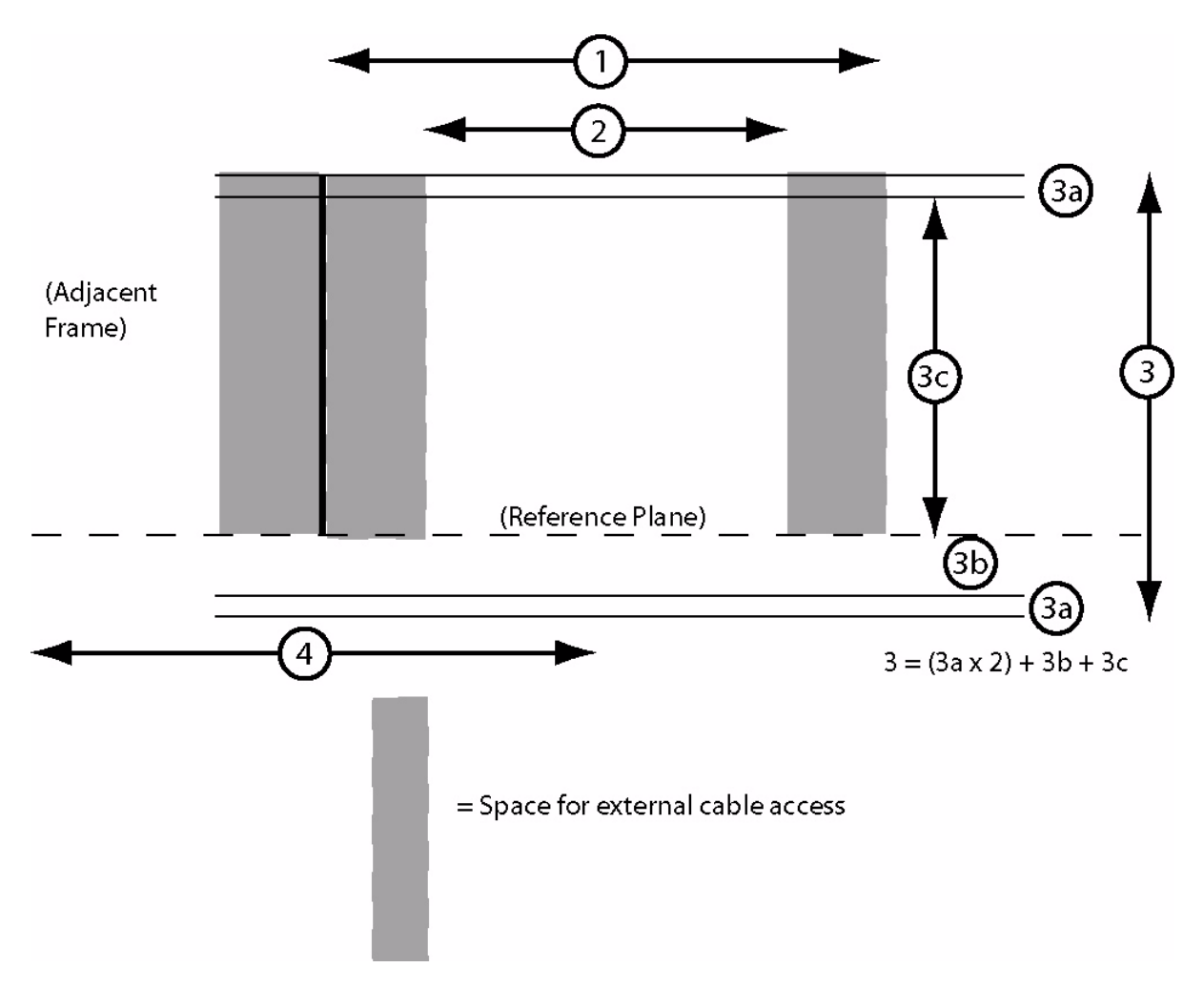

FIGURE 1-3 Telesyn 9100 Space Requirements for Open Rack Environment (Table 1-2 and Table 1-3)

Telesyn 9100 Installation Guide (Installation of Allied Telesyn 9100)

## 1.4 Setup Checklist

### 1.4.1 9101 Parts Included in Order

Allied Telesyn provides and ships certain parts with each order.

Table 1-4 lists the items that are shipped with the 9101

Note: If any of these items are not included, contact your local Allied Telesyn representative

#### TABLE 1-4 Part Checklist for 9101

| Check<br>Item | Description                                                                                            |
|---------------|----------------------------------------------------------------------------------------------------|
|               | 9101 Chassis                                                                                           |
|               | Brackets, Front Mount (2pcs) with screws for attaching brackets to chassis                             |
|               | Brackets, 19" to 23" Adapter (2pcs) with screws for attaching brackets to chassis                      |
|               | Fuses, 7.5A (4pcs); fuse holder (2pcs); DC Power Plug (1pc)                                            |
|               | Shelf Mounting Kit, Metric, for attaching the chassis to a metric rack or cabinet (M6 screws)          |
|               | Shelf Mounting Kit, Imperial, for attaching the chassis to an imperial rack or cabinet (#12-24 screws) |

Table 1-5 lists the items that are to be provided by the customer.

#### TABLE 1-5 Customer Item Checklist

| Item             | Quantity       | Description                                                                                                  |
|------------------|----------------|----------------------------------------------------------------------------------------------------|
| MGMT<br>cable    | 1              | RJ-45, connectorized, Cat 5                                                                                  |
| Power<br>Cabling | As<br>required | Length determined by shelf position and how cabling is routed                                                |
| Voltmeter        | 1              | Used to check the voltage at the terminal block                                                              |
| Console<br>cable | 1              | RJ-45, connectorized, Cat 5<br>Used to connect local PC/terminal for local interface (RS232). Refer to 1.12. |
| cable ties       | As needed      | n/a                                                                                                    |

### 1.4.2 9102 / 9103 Parts Included in Order

Table 1-6 lists the items that are shipped with the 9102.

Note: If any of these items are not included, contact your local Allied Telesyn representative.

| TADLE 1-0 I all CHECKHSLIVI 710 | TABLE 1-6 | Part | Checklist | for | 9102 |
|---------------------------------|-----------|------|-----------|-----|------|
|---------------------------------|-----------|------|-----------|-----|------|

| Check<br>Item | Description                                                                                            |
|---------------|----------------------------------------------------------------------------------------------------|
|               | 9102 Chassis, equipped with (1pc) AC Power Supply and (1pc) Power Supply Filler Plate                  |
|               | AC Power Cord (1pc) for NA, UK, Australia/New Zealand, or EU depending on model selected               |
|               | Brackets, Front Mount (2pcs) with screws for attaching brackets to chassis                             |
|               | Brackets, Rear Mount (2pcs) with screws for attaching brackets to chassis                              |
|               | Brackets, Rear Extension (2pcs) for extending the Rear Mount Brackets behind the chassis               |
|               | Brackets, 19" to 23" Adapter (4pcs) with screws for attaching brackets to chassis                      |
|               | Shelf Mounting Kit, Metric, for attaching the chassis to a metric rack or cabinet (M6 screws)          |
|               | Shelf Mounting Kit, Imperial, for attaching the chassis to an imperial rack or cabinet (#12-24 screws) |

Table 1-7 lists the items that are shipped with the 9103.

Note: If any of these items are not included, contact your local Allied Telesyn representative.

#### TABLE 1-7 Part Checklist for 9103

| Check<br>Item | Description                                                                                            |
|---------------|----------------------------------------------------------------------------------------------------|
|               | 9103 Chassis, equipped with (2pcs) AC Power Supply                                                     |
|               | AC Power Cord (2pc) for NA, UK, Australia/New Zealand, or EU depending on model selected               |
|               | Brackets, Front Mount (2pcs) with screws for attaching brackets to chassis                             |
|               | Brackets, Rear Mount (2pcs) with screws for attaching brackets to chassis                              |
|               | Brackets, Rear Extension (2pcs) for extending the Rear Mount Brackets behind the chassis               |
|               | Brackets, 19" to 23" Adapter (4pcs) with screws for attaching brackets to chassis                      |
|               | Shelf Mounting Kit, Metric, for attaching the chassis to a metric rack or cabinet (M6 screws)          |
|               | Shelf Mounting Kit, Imperial, for attaching the chassis to an imperial rack or cabinet (#12-24 screws) |

Table 1-8 lists the items that are to be provided by the customer.

| Item             | Quantity  | Description                                                                                                    |
|------------------|-----------|----------------------------------------------------------------------------------------------------|
| OAM cable        | 1         | RJ-45, connectorized, Cat 5                                                                                                    |
| Power<br>Cabling | 1         | Standard AC cable (3 prong)                                                                                                    |
| Console<br>cable | 1         | RJ-45, connectorized, Cat 5<br>Used to connect local PC/terminal for local interface (usually through an RJ-<br>45 to RS232 converter)<br>Note - so issue of line isolation resolved? |
| cable ties       | As needed | n/a                                                                                                    |

 TABLE 1-8 Customer Item Checklist

## 1.5 Shelf Mounting Options

Three mounting options are available for the 9101; front, center, and wall.

Note: The wall mounting option is explained in a separate section, 1.6.

### 1.5.1 9101 Mounting Options

#### 1.5.1.1 Front Mounting Option

The bracket is mounted on the front of the 9101 unit as illustrated in Figure 1-4.

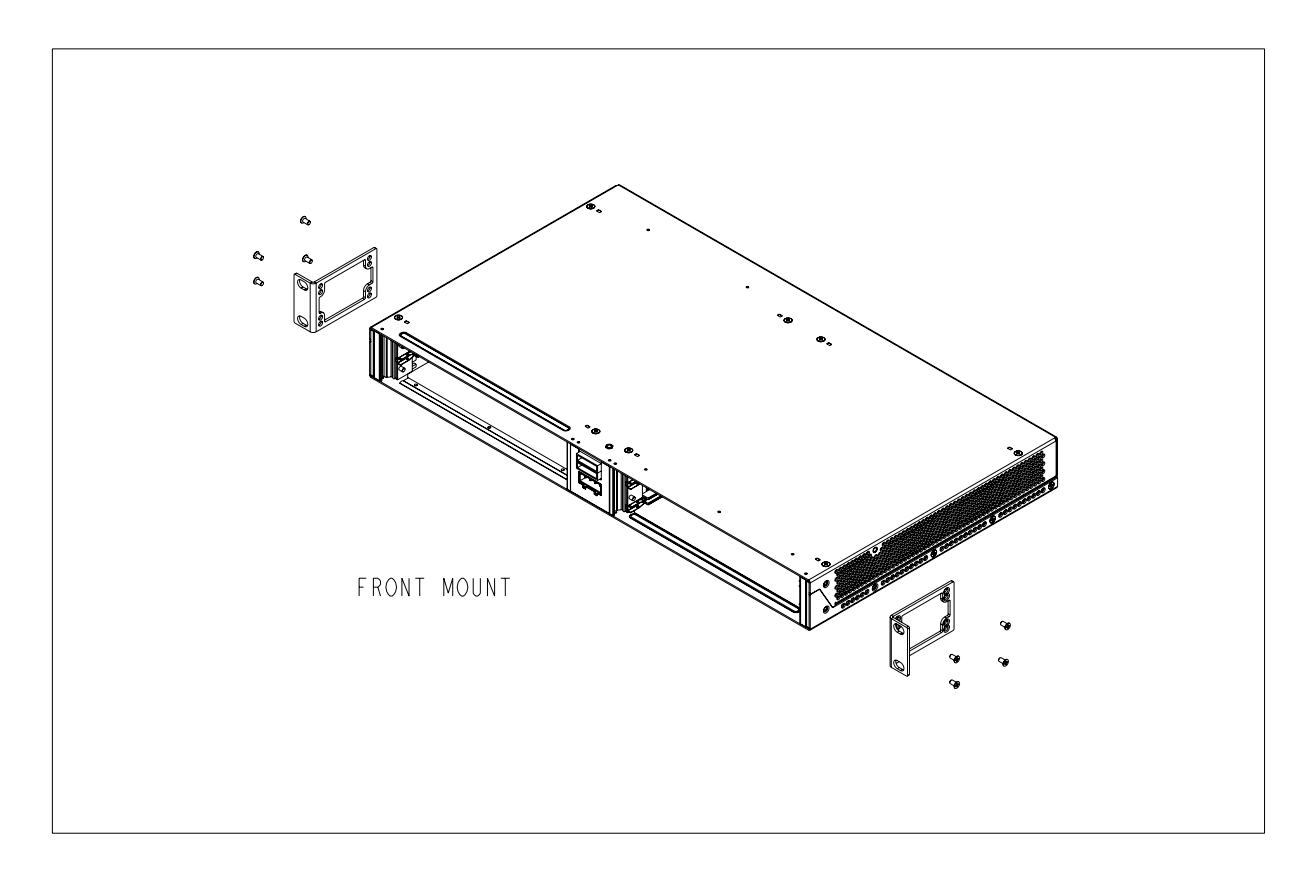

#### FIGURE 1-4 Front mount option for 9101

- 1. Place the brackets in the appropriate location as shown in Figure 1-4.
- 2. Using the M3 x 6mm screws, mount the front brackets.

#### **Shelf Mounting Options**

#### 1.5.1.2 Center Mounting Option - 9101

The bracket is mounted on the center of the 9101 unit as illustrated in Figure 1-5. Mount the bracket following the steps of Section 1.5.1.1.

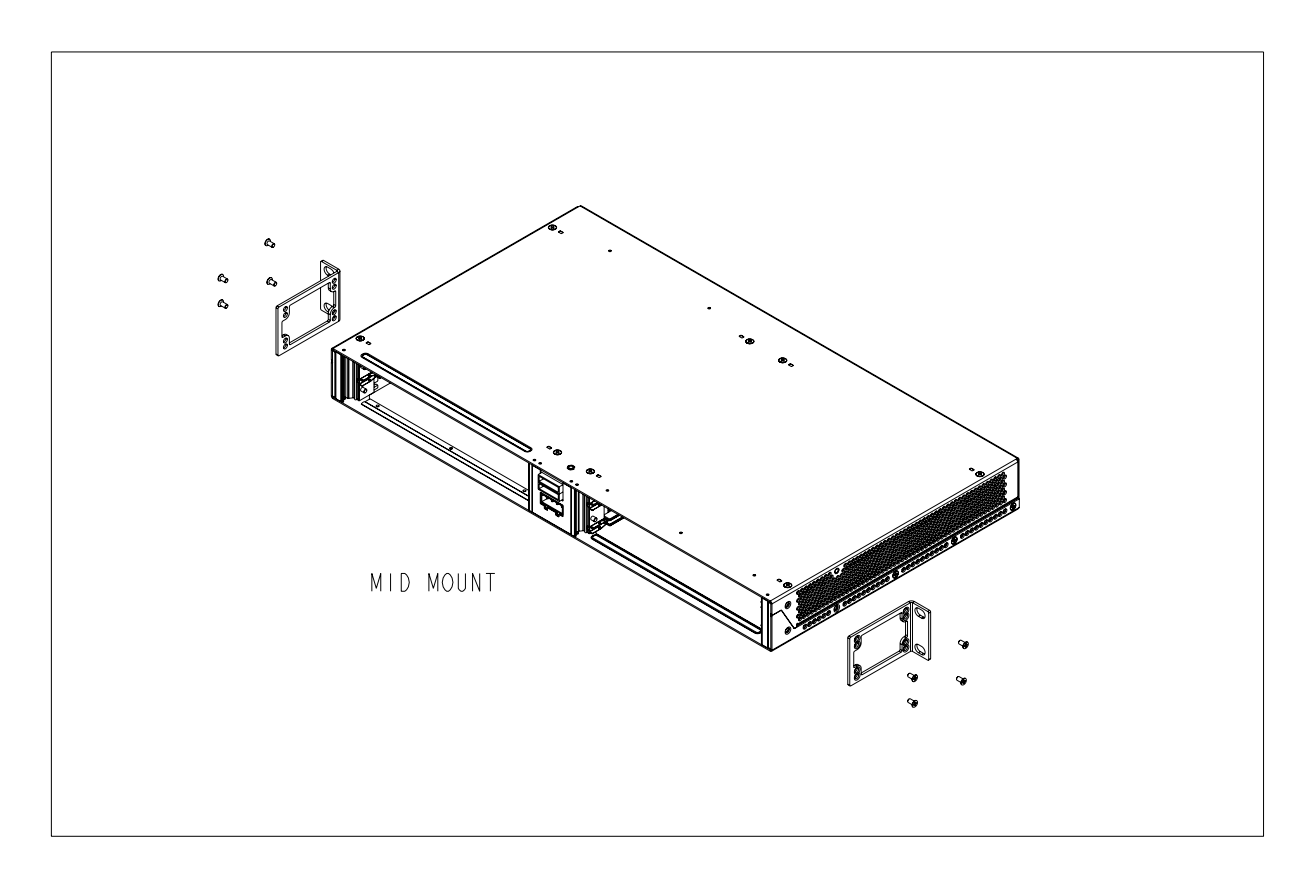

FIGURE 1-5 Mid-mount option for 9101

### 1.5.2 9102/3 Mounting Options

Because of the depth of the 9102/3 unit, there are adjustable bracket extensions, and attached to these extensions are the rear brackets.

Note: Regardless of the mounting option chosen, the rear brackets must be used.

#### 1.5.2.1 Front Mounting Option

- 1. Place a bracket in the appropriate location as shown in Figure 1-6.
- 2. Using the M3 x 6mm screws, mount a front bracket.
- 3. Install a mounting bracket on the other side of the unit.
- 4. Install the extension brackets using M4 x 6mm screws. The extension bracket should be installed so that it is just in front of the rear mounting rail. (Refer to Figure 1-8.)

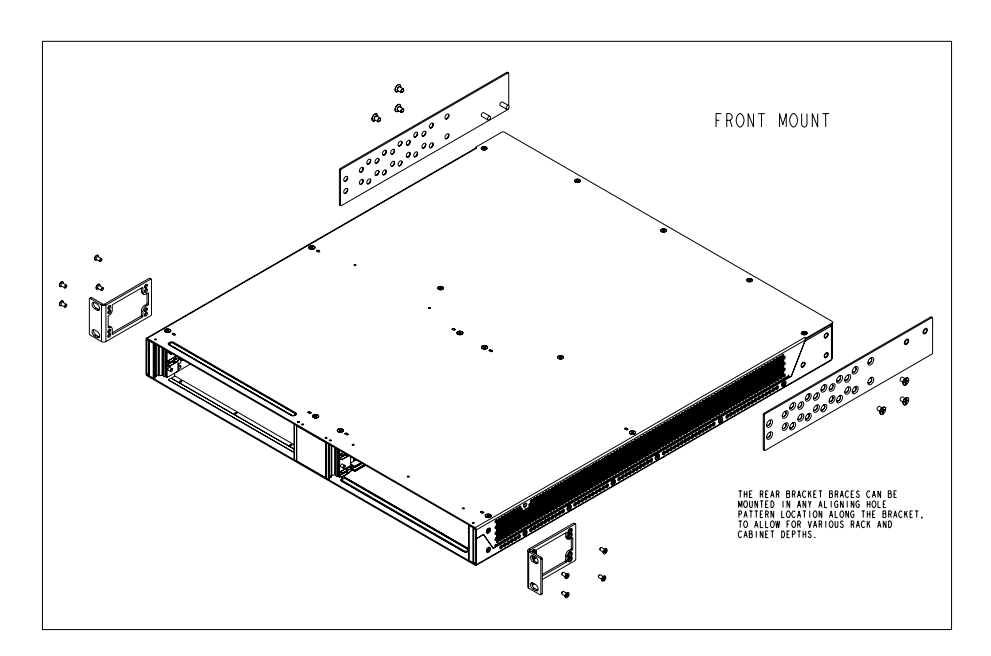

FIGURE 1-6 Front Mount for 9102/3

#### **Shelf Mounting Options**

#### **1.5.2.2 Center Mounting Option**

The bracket is mounted on the center of the 9101 unit as illustrated in Figure 1-7. Mount the brackets following the steps of Section 1.5.2.1.

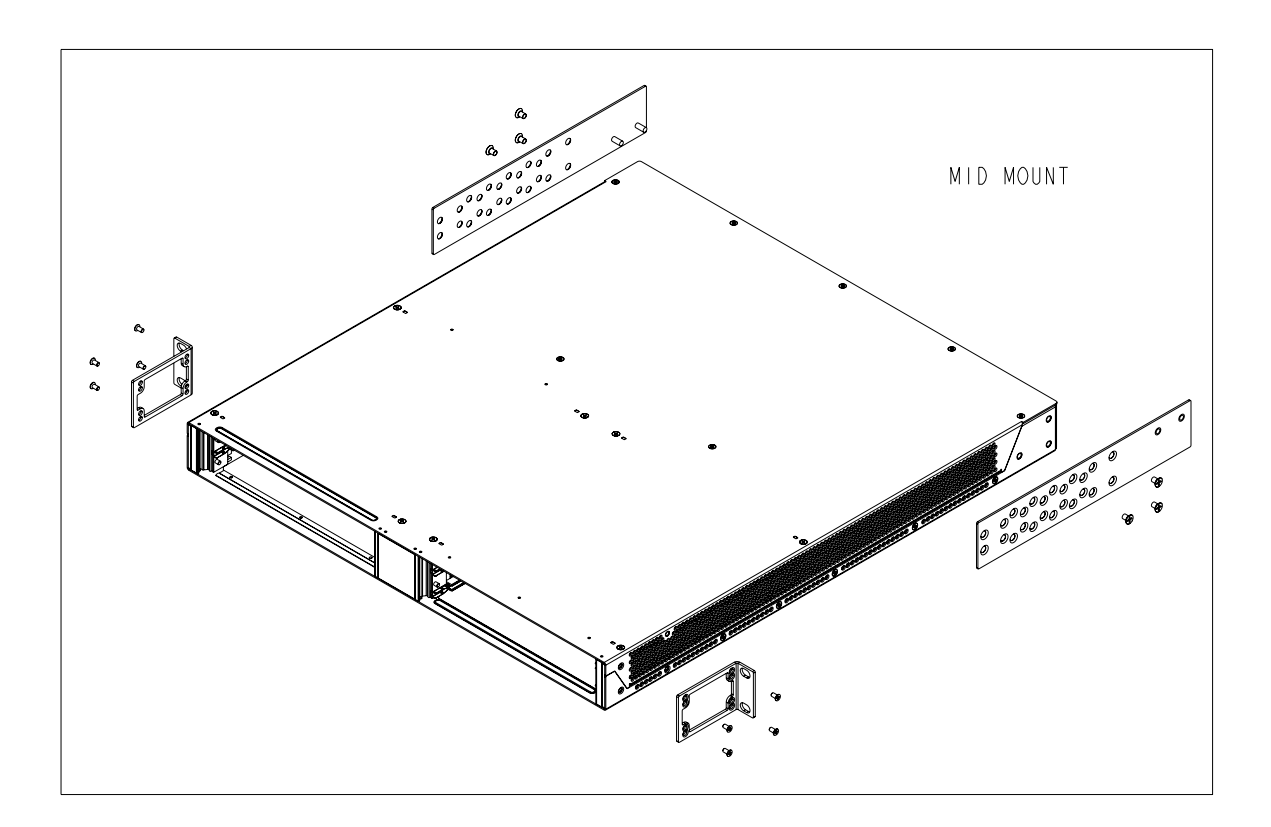

FIGURE 1-7 Mid-Mount for 9102/3

#### 1.5.2.3 Attaching the Extension Brackets and Rear Brackets

## Caution: Two persons are required to mount the 9102/3, with one person in front of and another person behind the unit.

Note that the rear brackets, as shown in Figure 1-8, are rotationally symmetrical; when facing the rear of the unit, the flange is on the bottom on the right, and top on the left. (This allows adequate clearance for removal of the power converter if needed.)

- 1. The person in front of the unit moves the 9102/3 into position.
- 2. While the person behind the unit holds the unit steady, the person in front of the unit attaches the unit to the front rack using four mounting screws. (Install the top screws and then the bottom screws.)
- **3.** The person behind the unit attaches the Rear Brackets as shown in Figure 1-8. Adjust the brackets so they are flush with the rear rack. Attach the four nuts loosely since they will move slightly when the rear mounting screws are turned.
- 4. The person behind the unit attaches the unit to the rear rack using four mounting screws. (Install the top screws and then the bottom screws.). The rear bracket should slide slightly as the screws are tightened.
- 5. Tighten the four nuts of the Rear Bracket.

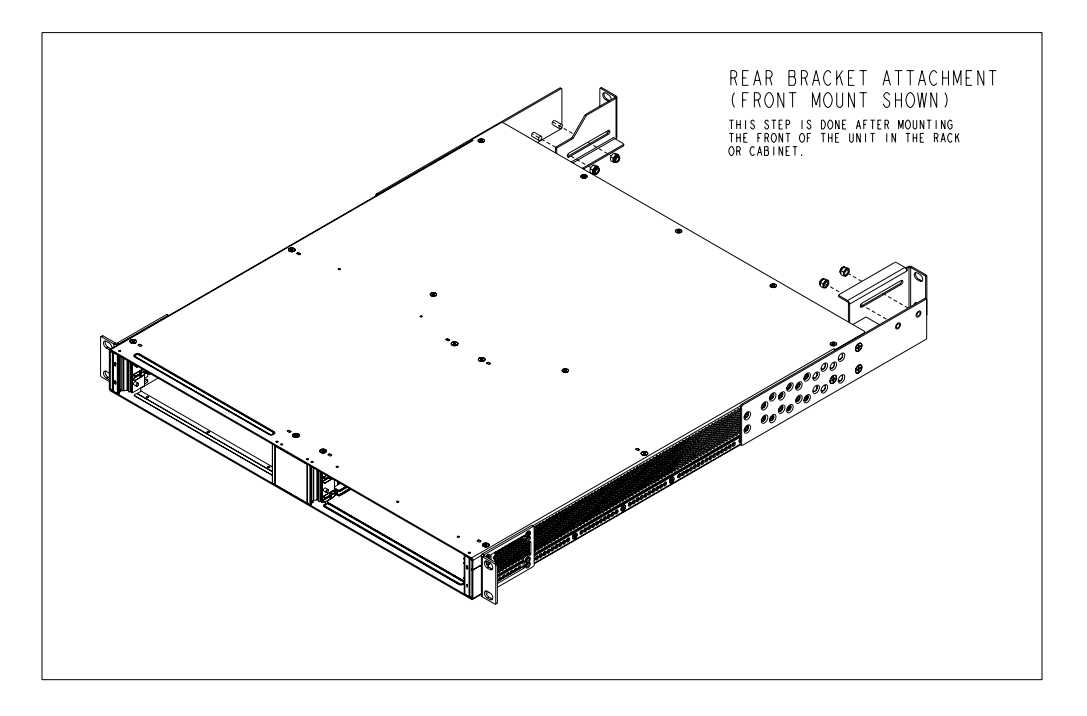

FIGURE 1-8 Rear Bracket Attachment for 9102/3

## 1.6 Wall Mounting Option

### 1.6.1 Overview

If the customer wishes to wall mount the unit, there is a separate kit available through an Allied Telesyn representative. This kit includes:

- Four brackets that are attached to the unit, two for each side
- Screws for attaching the brackets to the unit.

#### Refer to Figure 1-9.

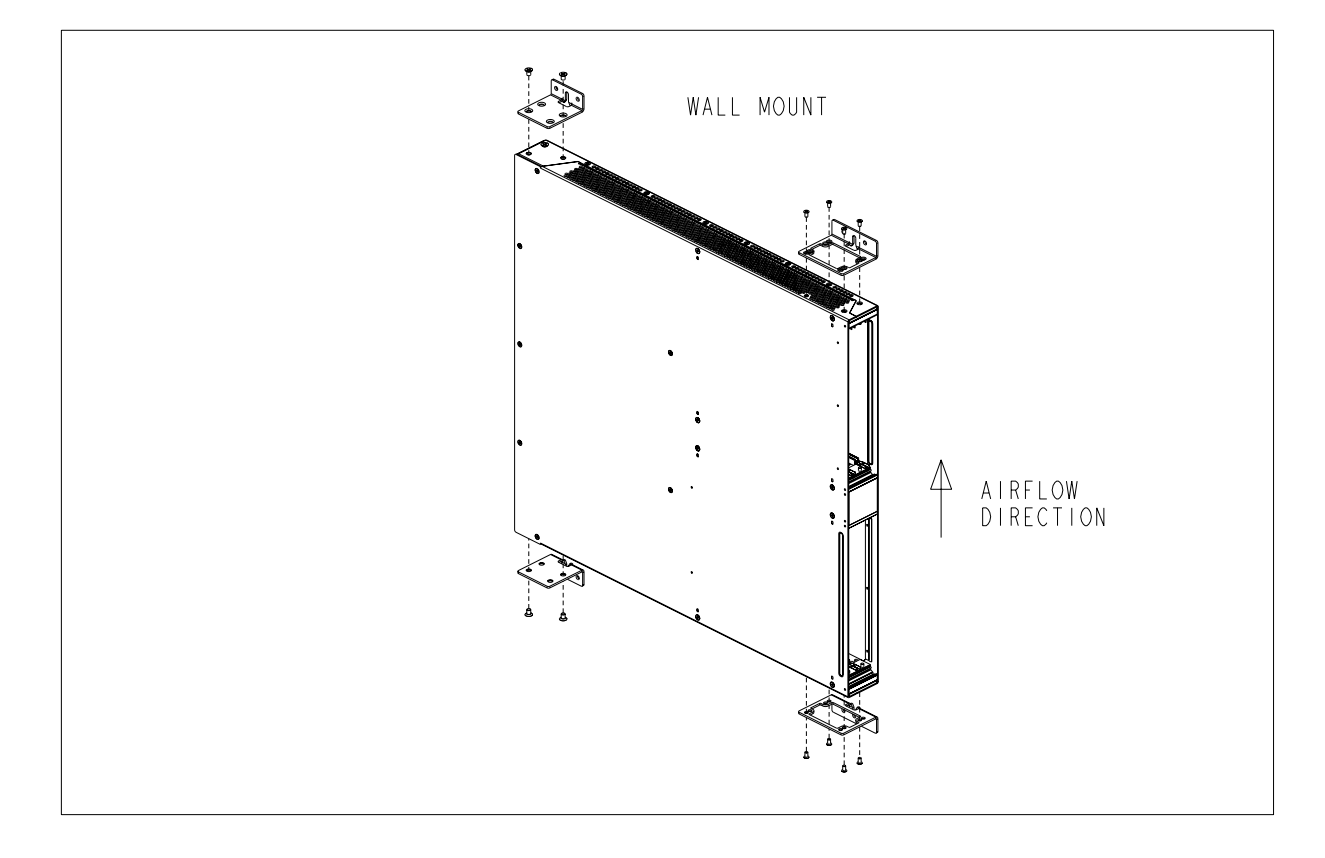

#### FIGURE 1-9 Wall Mounting Option

Note: The wall mount kit does not include the screws/bolts that are used to attach the brackets to a wall. The brackets are designed to use M4 or #8 screws, or bolts if appropriate.

Caution: The customer must ensure that the weight of a fully configured unit can be supported by the mounting hardware/support used with the brackets.

### **1.6.2 Installing the Wall Mount**

- 1. Ensure there is enough space for the unit and associated cables
- 2. Screw the brackets to the sides of the unit using the screws supplied in the kit.
- **3.** Locate and mark on the wall where the two holes where the top brackets will be mounted. Ensure the marks are horizontal.
- 4. Install two anchor screws/bolts, one for each top bracket.
- 5. Hang the unit from these anchors
- 6. Install the two bottom anchor screws/bolts, one through each bottom bracket.
- **7.** Tighten all anchor screws/bolts and bracket screws.

## 1.7 Allied Telesyn 9100 Installation Safety

### 1.7.1 Safety Guidelines

- Note: Only personnel familiar with local telco practices should install, replace, or service this equipment.
- Note: Before starting the installation procedures, the user should read all of this section for important safety information and warnings.

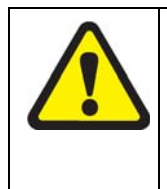

Before installing and cabling the equipment, the user should be aware of standard safety practices and the hazards involved in working with electricity to avoid accidents. See the following section, Safety Guidelines, for all cautions and warnings to insure that the installation is safe and free of hazards.

Before working on the equipment, the user should be aware of standard safety guidelines and the hazards involved in working with electricity to avoid accidents. Follow these guidelines and warnings and those located throughout this installation guide for a safe and hazard-free installation.

Follow these guidelines to ensure overall safety:

- The user should keep all work areas clear and clean during and after installation.
- The user should keep all tools away from walk areas where personnel could trip over them.
- The user should not wear loose clothing that could catch on equipment. Secure any loose clothing.
- The user should wear safety glasses if working under conditions that might be hazardous to eyes.

#### Allied Telesyn 9100 Installation Safety

• The user should not perform any action that creates an unsafe or hazardous situation for themselves or other personnel.

### 1.7.2 Safety Precautions While Working with Electricity

Guidelines when working with electrically powered equipment:

- Locate the **Power Off** switch for the system being installed or serviced. In the event of an electrical accident, the user can quickly turn the power off.
- Disconnect all power by turning the circuit breakers off before:
  - Installing or removing a chassis
  - Working near the power supply
- Do not work alone if potential hazards exist.
- Never assume that power is disconnected from a circuit; always check the circuit.
- Inspect the work area carefully for possible hazards, such as moist floors, moist or wet ground, ungrounded power extension cables, frayed power cords, and missing safety grounds.
- If an electrical accident occurs, proceed as follows:
  - Use caution; do not become a victim yourself.
  - Turn off power to the system.
  - If possible, send another person to get medical aid. Otherwise, assess the condition of the victim and then call for help.
  - Determine if the person needs rescue breathing or external cardiac compressions; then, take appropriate action.

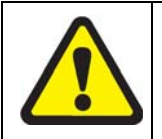

Ensure customer power source for the product is off.

Ensure that fuses A and B on the 9100 are removed.

### 1.7.3 Electrostatic Discharge

Electrostatic discharge (ESD) can damage equipment when electronic equipment is handled improperly. ESD damage can produce total or partial failures in electronic equipment. Follow these ESD-prevention procedures when handling systems cards and modules. Follow this procedure:

- 1. Verify that the frame is electrically connected to earth ground.
- 2. Wear an ESD-preventive device such as a foot strap or wrist strap, ensuring that it makes good contact with the user's skin. If a foot strap is being used, the floor must be ESD conductive.

- **3.** Connect the clip from the ESD-preventative device to an unpainted surface of the frame, rack or ESD point on the chassis frame connecting it directly to ground. This ensures that unwanted ESD voltages safely flow to ground.
- 4. Wear the ESD-preventive device correctly to properly guard against ESD damage and shock. If no foot or wrist strap is available, the user should ground themselves by making contact with an unpainted, metal part of the chassis.

#### **1.7.4 Precautions and Conformance Standards**

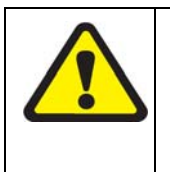

FCC - The Allied Telesyn 9101/9102/9103 product complies with FCC requirements for emissions radiation. Users of the Allied Telesyn 9101/9102/9103 product are cautioned that any changes or modifications not expressly approved by the party responsible for FCC compliance could void the user's authority to operate the product.

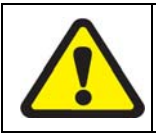

ALL COUNTRIES: Install product in accordance with local and National Electrical Codes.

This equipment conforms to the following European Community standards:

- EN55022: 1998 Information Technology Equipment—Radio disturbance
- EN55024: 1998 Information Technology Equipment—Immunity characteristics—Limits and methods of measurement.
- EN60950: 2000 Safety of Information Technology Equipment, including electrical business equipment.
- EN60825-1: 1994 Safety of Laser Products part 1: Equipment classification, requirements and user's guide.
- EN61000-3-2: 1995 Electromagnetic compatibility (EMC) part 3-2: Limits for harmonic current emissions (equipment input current up to and including 16A per phase).
- EN61000-3-3: 1995 Electromagnetic compatibility (EMC) part 3-3: Limitation of voltage fluctuations and flicker in low-voltage supply systems for equipment with rated current up to 16A

### 1.7.5 Laser Safety Instructions

Complies with FDA radiation performance standards, 21 CFR Subchapter J.

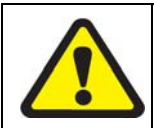

Use of controls or adjustments or performance of procedures other than those specified herein may result in hazardous radiation exposure.

Complies with 21 CFR 1040.10 and 1040.11.

## 1.8 Installing Power and Ground for the 9101

### 1.8.1 Power and Grounding Cautions

Power and the primary ground for the Allied Telesyn 9101 shelf is provided by the power entry module plug and originates at the office ground.

| $\checkmark$ | This equipment is designed to permit the connection of the earthed conduc-<br>tor of the D.C. supply circuit to the earthing conductor at the equipment.                                                                                                    |
|--------------|----------------------------------------------------------------------------------------------------|
|              | If this connection is made, all four of the following conditions must be met:                                                                                                    |
|              | 1. This equipment shall be connected directly to the D.C. supply system earthing electrode conductor or to a bonding jumper from an earthing terminal bar or bus to which the D.C. supply system earthing electrode conductor is connected.                                                                                          |
|              | 2. This equipment shall be located in the same immediate area (such as, adjacent cabinets) as any other equipment that has a connection between the earthed conductor of the same D.C. supply circuit and the earthing conductor, and also the point of earthing of the D.C. system. The D.C. system shall not be earthed elsewhere. |
|              | <b>3</b> . The D.C. supply source is to be located within the same premises as the equipment.                                                                                                    |
|              | 4. There shall be no switching or disconnecting devices in the earthed circuit conductor between the D.C. source and the point of connection of the earthing electrode conductor.                                                                                                    |
|              |                                                                                                    |

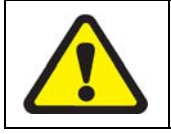

The separate protective earthing terminal provided on this product shall be permanently connected to earth.

| Before connecting any power (or grounding) cable, ensure the following:                                                                                                    |  |  |
|----------------------------------------------------------------------------------------------------|--|--|
| 1. Connect to a reliably grounded 48VDC SELV (Safety Extra Low Voltage) source.<br>(SELV - UL60950 - A circuit designed so that its voltages do not exceed a normal<br>and fault value of 42.4 Vpeak or 60 VDC.) |  |  |
| 2. The branch circuit overcurrent protection must be rated 15A.                                                                                                    |  |  |
| 3. A readily accessible disconnect device that is suitably approved and rated shall be incorporated in the field wiring.                                                                                         |  |  |
| 4. The customer-provided power (-48VDC) is off (visibly disconnected) and the Allied Telesyn 9100 fuses are removed.                                                                                             |  |  |
| 5. Use 14 AWG copper conductors.                                                                                                    |  |  |
| 6. Earth grounding conductors must have green/yellow insulation.                                                                                                    |  |  |

### 1.8.2 Connect Power and Ground

The Allied Telesyn 9101 is shipped with a power entry module plug. The user connects power and ground to this plug, plugs it into the 9101 power entry module (PEM), then turns on office power which applies power to the plug. The user then inserts the plug into the 9101 PEM. Finally, the user inserts fuses A and B to power the unit. The following text and diagrams describe how to wire the 9100 for power and ground.

Slots for Fuse A and Fuse B are located above the plug. Notice the connections for -48 A, -48 B, ground B, and RTN. The PEM plug will be inserted into this connector. See Figure 1-10.

Note: To provide redundancy for the RTN, the user can to insert one wire into the RTN connector position, and then after some distance, use a butt splice, wire connector, T-splice, etc. to split it into two wires. This configures a wire to the A feed and a wire to the B feed and creates redundancy.

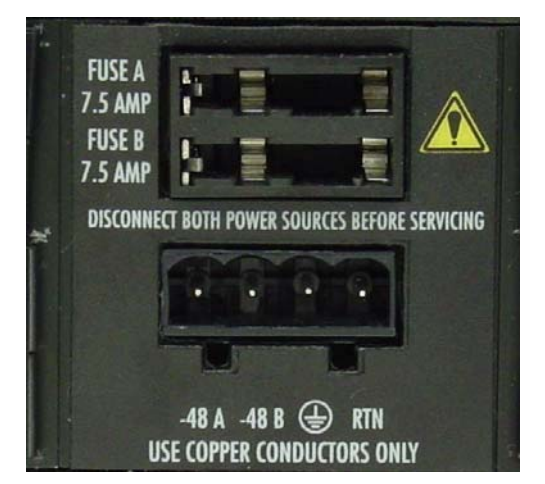

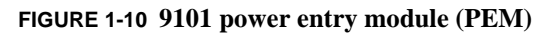

The figure below details the 9100 PEM plug.

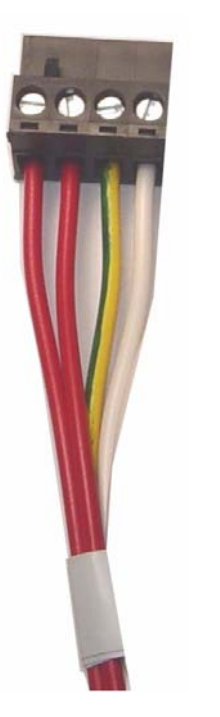

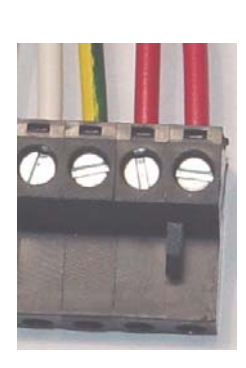

FIGURE 1-11 PEM Plug - Details

Connect the -48VDC office power supply to the 9101 PEM plug. Installing Power and Ground for the 9101

#### **1.8.3 Connect the -48VDC office power supply to the 9101 PEM plug.**

- **1.** Loosen the screws.
- 2. Using cables colored as in Figure 1-12, strip each 1/4 in. (6.5 mm).
- 3. Insert each cable into its appropriate lug on the PEM plug. Use the figure below to determine the correct lugs.

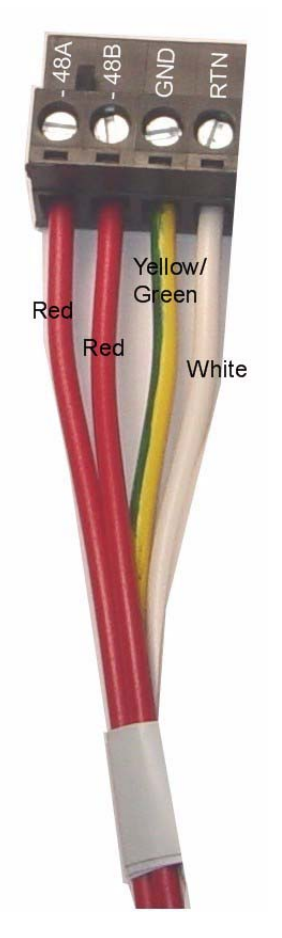

#### FIGURE 1-12 9100 PEM plug with connections indicated

- 4. Tighten each screw.
- 5. Carefully dress and tie-wrap or tape the power and ground cables.
- 6. Ensure that fuses A and B have been removed from the 9100 PEM.
- **7.** Plug the 9100 PEM plug into its connector on the faceplate of the unit. The PEM plug will only fit one way. Tabs on the front of the PEM plug prevent it from being inserted incorrectly.

## 1.8.4 Connect to Power Source (Single or Dual)

The user can decide to connect the A and B feeds to a single power source or a different power source.

If the customer chooses to use a single power source, jumper the -48 A and -48 B feeds together. Allied Telesyn recommends that separate cables be run from the single power source and return to each of the specified lugs on the PEM plug.

With a dual power source, if one power source fails, the shelf can continue to operate.

The different steps are included in the procedure below:

- 1. If connection to a dual power source, follow these steps.
  - 1. Connect -48 A to a -48 VDC source.
  - 2. Connect -48 B to a different -48 VDC source.
- 2. If connecting to a single power source, follow these steps:
  - 1. Connect -48 A to a -48 VDC source.
  - 2. Connect -48 B to the same -48 VDC source.
- 3. Connect the ground <sup>(a)</sup> wire to the frame grounding point.
- 4. Connect the RTN to a common return, or split the wire from the RTN after some distance and then use a butt splice, wire connector, T-splice, etc. to split it into two wires. Refer to the Note in 1.8.2.
- **5.** Plug the 9101 PEM plug into its connector on the faceplate of the unit. As mentioned before, the PEM plug will only fit one way. Tabs on the front of the PEM plug prevent it from being inserted incorrectly.

## 1.8.5 Apply and Check Power (DC Power Supply)

- 1. Ensure that fuses A and B have been removed from the 9100 PEM.
- 2. Turn ON the DC power source.
- **3.** Measure the voltage between -48 A and RTN A screws on the power connector. -48A should be negative with respect to RTN.
- **4.** Measure the voltage between -48 B and RTN B screws on the power connector. -48 B should be negative with respect to RTN.
- 5. Measure -48 A to GND. Should be -48VDC negative with respect to GND.
- 6. Insert Fuse A, and then Fuse B into the 9100 PEM. Power is now being applied to the 9100 unit and components.
- 7. The fans will start to operate.

Note: Fan speed is self-regulating and will automatically adjust as necessary.

8. Remove Fuse A and B to disconnect power from the 9101. The card modules are installed next.

## 1.9 Installing Power and Ground for the 9102

### 1.9.1 Connect Power and Ground

The Allied Telesyn 9102 comes with a pre-installed AC power converter. (The 9103 comes with redundant AC power converters.) With 14 AWG grounding wire (green/yellow insulation), the user connects the ground stud at the rear of the unit to Frame ground. The user then connects the power cord from the AC power outlet to the AC power converter and then turns the AC power converter on.

The AC power converter is located at the rear of the unit, as shown in Figure 1-13.

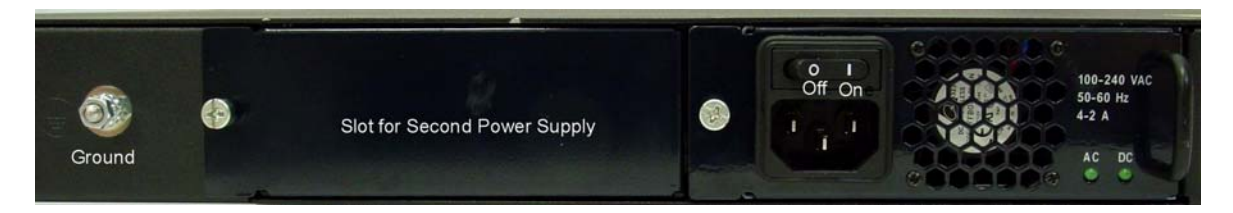

FIGURE 1-13 9102 / 3 AC Power Converter (Rear of Unit)

### 1.9.2 Apply and Check Power (AC Power Supply)

- 1. Using 14 AWG grounding wire, connect the ground stud.
- 2. Ensure the power converter is in the Off position Refer to Figure 1-13.
- 3. Using the power cord, connect the AC power unit to an AC power outlet.
- 4. Set the power converter in the On position Refer to Figure 1-13
- 5. The fans will start to operate.

Note: Fan speed is self-regulating and will automatically adjust as necessary.

6. Set the power converter back to the Off position. The card modules are installed next.

## 1.10 Alarm Connections - 9101 (Optional)

Note: Connecting the alarm cables is optional. After initial system installation is complete, the user can return to this section and connect the alarm cables and configure the system alarms.

Two RJ-45 plugs are on the rear of the unit and are used as connecting cables for external alarms. Connect them as follows:

- one RJ-45 used for alarm indicator input, into the ALM IN port
- one RJ-45 used for the ALM OUT port as required.

Refer to the Allied Telesyn iMAP Component Specification for more information.

## 1.11 Install Card Modules

## 1.11.1 Install the CFC12

- Note: Do not attempt to install system cards without observing correct antistatic procedures. Failure to do so may damage cards.
- 1. Take the card from its antistatic container.
- 2. Hold the card securely with the lock-latch and label on the inside of the chassis. (Figure 1-15)
- **3.** Press the release button on the inside of the latches and push the latches out. This puts the card in the open position. Refer to Figure 1-15.

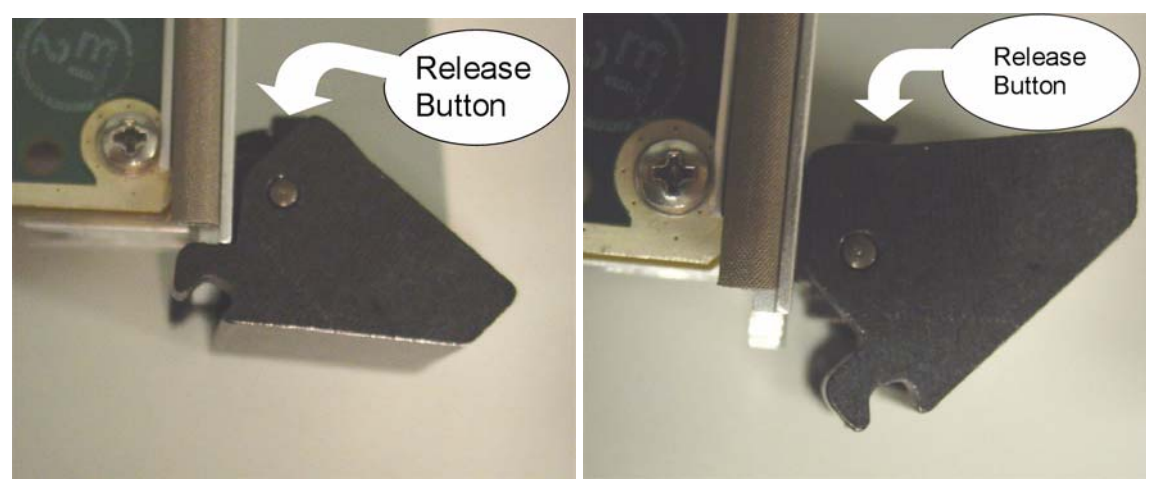

FIGURE 1-14 Latches in Open and Locked Position

- 4. Locate the slot (3) where the card is to be inserted.
- 5. While holding the latches/faceplate, slowly with a firm pressure push the card into the double slot until the latches begin to engage the locking rail. Refer to Figure 1-15.
- Note: A firm pressure is required to seat the card. The lock-latch does not assist in seating the card.
- 6. Close the latches until they lock into place.(You do not need to press the release button while doing this.)

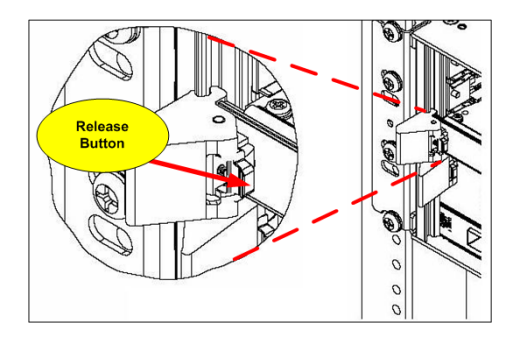

#### FIGURE 1-15 Detail of the card latch in Open Position (Card Below is Locked)

#### 1.11.2 Install the Service Module

The Service Modules can be placed in any of slots 0, 1 and 2. It is recommended that the slots be filled in numerical order (0, then 1, then 2).

- 1. Take the card from its antistatic container.
- 2. For insertion into slots 0 or 2, hold the card securely with component side down. For insertion into slot 1, hold the card by its latches with component side up. (For any slot, the latch/label will go on the inside of the chassis).
- 3. Press the release buttons on the inside of the latches and push the latches out.
- 4. While holding the card, slowly but firmly push the card into the slot until the latches begin to engage the locking rail.
- 5. Close the latches until the card locks into place.

### 1.11.3 Install the SFP Module

The Small Form Factor Pluggable module, which are inserted in the CFC12, can be ordered from your Allied Telesyn representative. Some have a bail latch.

### 1.11.4 Install Filler Plates (FPF)

| $\leq$ | The FPF is needed to keep dust from entering the chassis and to ensure<br>proper airflow. The shelf may overheat or become damaged if these are<br>not properly installed in every unused slot. |
|--------|----------------------------------------------------------------------------------------------------|
|        | Do not allow the metal plate to touch the components of neighboring cards.                                                                                                    |
|        | While inserting the FPF, be careful not to get fingers pinched between cards.                                                                                                    |

For the Allied Telesyn 9101/9102, and 9103, FPFs are installed in empty service module slots. To install the FPF:

1. Hold the FPF card securely and slowly but firmly push the card into the slot until the latches begin to engage the locking rail.

Close the latches until the card locks into place

## 1.12 Configure Local Terminal or PC

The CONSOLE terminal port is used during the initial installation startup to connect the Telesyn 9101/9102/ 9103 to a local management device, which can be:

- A terminal (VT-100 compatible)
- A PC with terminal emulation software

The CONSOLE port is an RJ45 connection (not a DB9 connection as is standard with are other Allied Telesyn iMAP units). Pinout is as follows:

- Pin 3 -TXD
- Pin 6 RXD

Pin 4 (or 5) - GND

The CONSOLE port is connected to a passthrough connector to provide a DB9 female socket configured as a DCE, which allows for the direct connection to the terminal or PC.

The following modem control signals are not in the connector:

- Clear To Send
- Request To Send
- Data Set Ready
- Data Terminal Ready

1-26 Telesyn 9100 Installation Guide (Installation of Allied Telesyn 9100)

• Carrier Detect

The settings for the CONSOLE port are factory configured with the following default values

Note: When using the CONSOLE port, ensure that the terminal emulation software has FLOW CONTROL disabled.:

| Option         | Default  | Option   | Default          |
|----------------|----------|----------|------------------|
| ATTENTION      | BREAK    | MAXOQLEN | 0 (Unrestricted) |
| CDCONTROL      | IGNORE   | MTU      | 1500             |
| DATABITS       | 8        | NAME     | ASYN 0           |
| DEFAULTSERVICE | FALSE    | OUTFLOW  | HARDWARE         |
| DTRCONTROL     | ON       | PAGE     | 22               |
| ECHO           | ON       | PARITY   | NONE             |
| FLOW           | HARDWARE | PROMPT   | DEFAULT (CMD>)   |
| HISTORY        | 30       | SECURE   | ON               |
| INFLOW         | HARDWARE | SERVICE  | NONE             |
| IPADDRESS      | NONE     | SPEED    | 9600             |
| IPXNETWORK     | NONE     | STOPBITS | 1                |
| LOGIN          | ON       | ТҮРЕ     | VT100            |

| <b>TARI E 1-9</b> | Default As | vnchronous  | Port | Settings  |
|-------------------|------------|-------------|------|-----------|
| TADLE 1-3         | Delaun As  | yncin onous | IUIL | buildings |

1. Connect the RS-232 cable from the terminal or PC to an RS-232 passthrough device and then to the Allied Telesyn 9100 CONSOLE port.

- 2. If the device is a PC, bring up the terminal emulation window.
- 3. Emulation settings are: 9600, 1 STOP, No flow, No parity, 8-bit data

## 1.13 Connect System Cables

The following figure illustrates system cable connector locations.

#### FIGURE 1-16 9101 Cable Connections - To Be Supplied

#### 1.13.1 Service Modules with RJ21connectors

- Note: Be sure to include in the cable length the overall maximum loop length to the customer premises.
- 1. Attach the connectorized end of the RJ21 cable to the RJ21 based card.
- 2. Use the screw and a tie wrap to secure it in place.
- Note: Do not over-tighten the screw. Hand tighten to secure. Then install the tie wrap, pulling it snug enough to secure the connector.

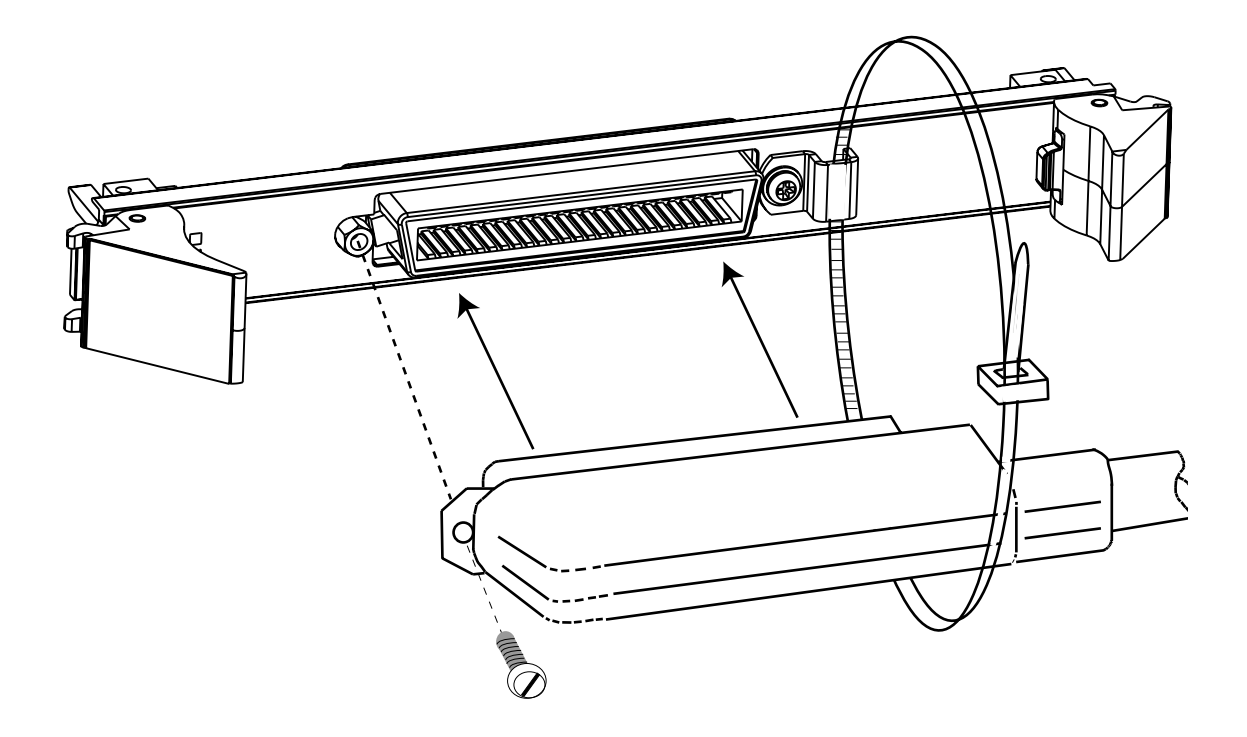

FIGURE 1-17 RJ-21 Cable Connector

#### 1.13.2 SMs with RJ45 connectors

Attach the RJ45 end of the Ethernet cable to the specified port on the FE10 card.

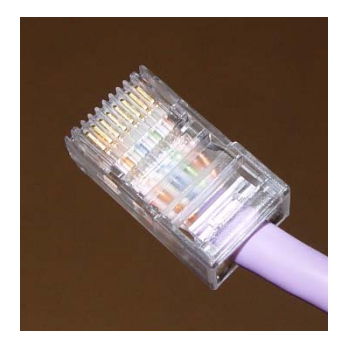

FIGURE 1-18 FE10 Cable Connector

Note: Each RJ45 cable connected to the FE10 card should be dressed neatly and tightly. Do not permit cables to loop.

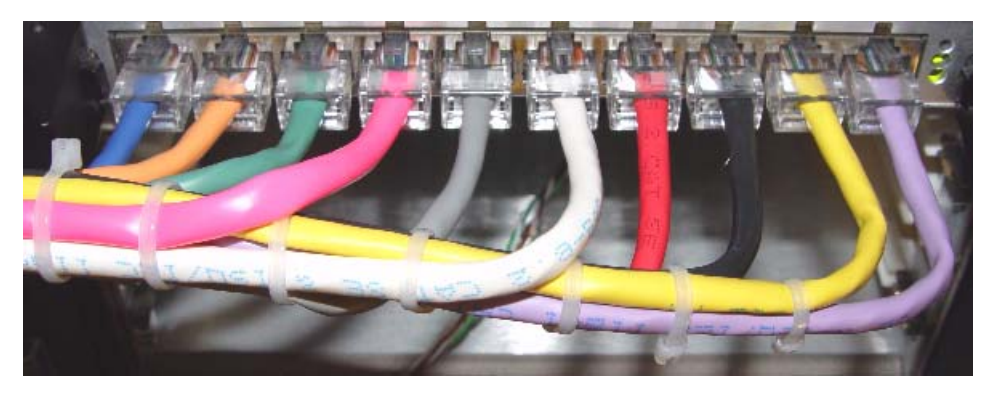

FIGURE 1-19 FE10 RJ45 Connector Dressing

#### 1.13.3 SMs with Optical connectors

To Be Supplied

### 1.13.4 GE4/FE2

- Note: The 9100 is equipped with 2 FE ports and 4 GE ports. The first FE or GE port can be used as the system uplink port. The other FE port or GE ports are used to support daisy-chaining. See the **Allied Telesyn User Guide** for more information.
- 1. Install the SFPs and attach the optical cable to the GE4 or connect the cable to the FE2 card.
- 2. Attach the other end of the cable to the uplink device.

#### 1.13.5 Data Management Cable (MGMT Port on CFC12)

Note: Connect this cable only if the user plans to use the MGMT port for the management interface. Refer to the **Allied Telesyn User Guide**, Chapter 3.

Connect one end of the ethernet cable to the MGMT port and connect the other end to a port that accesses the TCP/IP network, as described in the **Allied Telesyn User Guide**, Chapter 3.

## 1.14 Apply Power and Check Startup Sequence

- 1. For the 9101, insert Fuse A and then Fuse B into the 9101 PEM.
- 2. For the 9102, set the AC Power Unit to the On position.
- 3. Observe that the fans should start and airflow should be begin through the unit.
- 4. Observe the startup sequence on the terminal interface, which should show the following:

## Note: The startup sequence the user observes on the terminal may not exactly match the one illustrated below. However, it should be free from any error messages.

```
Allied Telesyn 12G Central Fabric Controller Boot Loader
 Version 7.0.b.01.20050527
 Created on Tue 05/31/2005 at 6:20p
 Copyright Allied Telesyn Networks, Inc., 2004
VxWorks Version 5.5.1 for IBM PowerPC 440GP Rev. 2.0
 BSP version 1.2/3
 Copyright Wind River Systems, Inc., 1984-2002
FPGA Version 12 11
Starting Allied Telesyn Product Software Loading.
Attaching to Flash File System ... done.
/tffs/ - Volume is OK
Press any key to stop automatic loading of software image ...
0
Automatically loading software image ...
Boot album is (current, attempt 1): '/tffs/load/cfc12_7.0.0.alpha.20050720.tar'
Checking Album's integrity...done
Loading vxWorks.bin.gz...(7998464 bytes)
Starting at 0x10000...
Attaching interface lo0...done
Adding 51113 symbols for standalone.
,;@@@@ @@@@@@@@@@@@@@ ========
                 ;@@@@@@@@@@@@" ,@ =======
               ,;@@@@@@@@@@@@@@@@@@" ,@@@ =======
             ;@@@@@@@@@@@@@@@@@;" ,@@@@@@@ ====,
```

Telesyn 9100 Installation Guide (Installation of Allied Telesyn 9100)

#### Apply Power and Check Startup Sequence Data Management Cable (MGMT Port on CFC12)

```
@@@@@@@@@@@"
                       "@@@@@ " @@@@@@@@@@@@"
                Allied Telesyn Networks, Inc.
Allied Telesyn 12G Central Fabric Controller
 Version 7.0.0.ALPHA.20050720 (Lab-Only Build)
 Created on Wed 07/20/2005 at 4:46a
 Copyright Allied Telesyn Networks, Inc., 2004
_____
Software Version Information
_____
Build name : Allied Telesyn 12G Central Fabric Controller
Build type : Lab-Only Build
Revision : 7.0.0.ALPHA.20050720
Built on : Wed 07/20/2005 at 4:46a
Built by : ccbuild
Environment: ccbuild_R7.0_nightly_integration
Baseline : Integration Latest
Target : cfc12
Options :
_____
Boot ROM Version Information
_____
Boot ROM : Allied Telesyn 12G Central Fabric Controller Boot Loader
Revision : 7.0.b.01.20050527
Built on : Tue 05/31/2005 at 6:20p
Built by : ssimmons
Environment: ssimmons_R7.0_cfc12_fdb
Baseline : R7.0_Nightly_05_27_05.2360
BuildTarget: bootcfc12
_____
VxWorks Version 5.5.1 for IBM PowerPC 440GP Rev. 2.0
 BSP version 1.2/3
 Copyright Wind River Systems, Inc., 1984-2002
Memory Size: 255 MB
System Time is 2067-04-07 23:52:39.005
System initializing... User Access Verification
User Access Verification
Username:
```

- 5. The system will run initialization tests and end with the prompt Username:
- 6. Input a user ID of officer and a password of officer.

- 7. Check the management logs for any problems by typing the following:
  - > SHOW LOG SEVERITY=CRITICAL
  - > SHOW LOG SEVERITY=MAJOR
  - > SHOW LOG SEVERITY=MINOR
- 8. Check for any alarm conditions by inputting the following:
  - > SHOW ALARMS ALL
- 9. Determine if there are any faults as a result of performing Steps 6 and 7.
- If any logs are produced, or if an alarm has a status other than INFO, contact your Allied Telesyn representative and review the output.
- Note: If the MAC device is bad, the following is produced:
  - A SYS009 log is generated with text "Can Not Read MAC Address"
  - A major alarm is set against the shelf with the text "Can Not Read MAC Address"
- If there are no faults, go to 1.15.
- If there are faults, contact Allied Telesyn Technical Support.

## 1.15 Check the configuration

### 1.15.1 Check software load

Although control modules and service modules are shipped with release files already present in FLASH memory, the release file should be compared with the latest software release files that are available from Allied Telesyn or if this is a replacement card, the current system loads. See section 1.17 for contact information.

Once a software release file is downloaded onto a network server, copy it to the Control Module FLASH file system, load it into FLASH memory, make it the active load, and ensure that when the Control Module reboots this latest load is always used. If this is a replacement card, make sure that the current system load is loaded into the card. Also ensure the service module loads are obtained from the control module.

Details on the steps to do this are in section, **File Management and Software Release Upgrade** of the **Allied Telesyn User Guide**.

Refer to the **Allied Telesyn Component Specification** for information on 9100 hardware and software compatibilities.

### 1.15.2 Check management interfaces

The Allied Telesyn 9100 is now connected to a local terminal over an RJ-45 cable and can be queried. Refer to the **Allied Telesyn User Guide**, Section 2.4, which shows how to query the initial Allied Telesyn 9100 status.

Chapter 3 of the Allied Telesyn User Guide can then be used to configure the management interfaces.

## 1.16 Adding AC Power Module

To Be Supplied

Caution: When adding a power supply, ensure power is not being applied and the switch for the AC supply is in the Off (-) position.

## 1.17 Allied Telesyn Contact Information

If assistance or information is required in the installation of this equipment, contact the following:

Allied Telesyn Technical Support:

- Point a web browser to http://www.alliedtelesyn.com
- Select and click on the appropriate region
- Click on support & services and select contact tech support
- Contact details will be listed

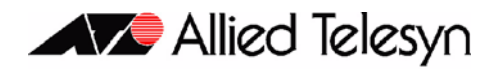

# 2. Appendix

## 2.1 Glossary of Terms

To Be Supplied

## 2.2 Telesyn 9100 Inventory Form

You can use the following form to record registration information about the Telesyn 9100 and keep with your office records.

Note: You may also identify the product with CLI commands. Refer to the Telesyn User Guide.

| No. | Location | Serial Number | Notes |
|-----|----------|---------------|-------|
| 1   |          |               |       |
| 2   |          |               |       |
| 3   |          |               |       |
| 4   |          |               |       |
| 5   |          |               |       |
| 6   |          |               |       |
| 7   |          |               |       |
| 8   |          |               |       |
| 9   |          |               |       |
| 10  |          |               |       |
| 11  |          |               |       |
| 12  |          |               |       |
| 13  |          |               |       |
| 14  |          |               |       |
| 15  |          |               |       |
| 16  |          |               |       |
| 17  |          |               |       |
| 18  |          |               |       |
| 19  |          |               |       |
| 20  |          |               |       |

#### TABLE 2-1 Registration Information for the Telesyn x400

Free Manuals Download Website <u>http://myh66.com</u> <u>http://usermanuals.us</u> <u>http://www.somanuals.com</u> <u>http://www.4manuals.cc</u> <u>http://www.4manuals.cc</u> <u>http://www.4manuals.cc</u> <u>http://www.4manuals.com</u> <u>http://www.404manual.com</u> <u>http://www.luxmanual.com</u> <u>http://aubethermostatmanual.com</u> Golf course search by state

http://golfingnear.com Email search by domain

http://emailbydomain.com Auto manuals search

http://auto.somanuals.com TV manuals search

http://tv.somanuals.com